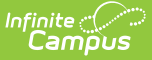

# Homeless (North Carolina)

Last Modified on 01/10/2025 9:59 am CST

Enter Homeless Records | Print Homeless Summary Report | Documents | Homeless Field Descriptions

Tool Search: Homeless

The Homeless tool records basic homeless information. The list of homeless records is sorted by Start Date.

See the core Homeless article for information on necessary tool rights, available Ad hoc fields, and guidance on adding and printing Enrollment records.

| Homeless 🕸 Student Information > Program Participation                                                                                                    | h > Homeless  |  |  |  |  |
|----------------------------------------------------------------------------------------------------|---------------|--|--|--|--|
| Student, Elenor I: student #: 123456789         Grade: 11         DOB: 11/06/2007         Re                                                                                                    | lated Tools A |  |  |  |  |
| 📀 New 🔒 Save 😣 Delete 🚍 Print Summary Report 🔥 Documents                                                                                                    |               |  |  |  |  |
| Homeless Editor Start Date End Date Primary Night Time Residence Unaccompanied Youth Served with McKinney-Vento Funds Created By  (International Advances of the Advances of the Advances of t | ^             |  |  |  |  |
|                                                                                                    | - 1           |  |  |  |  |
|                                                                                                    | - 1           |  |  |  |  |
|                                                                                                    | - 1           |  |  |  |  |
| Homeless Detail *Start Date End Date                                                                                                    | - 1           |  |  |  |  |
| 01/01/2024 III 01/10/2024 IIII<br>Primary Night Time Residence Vilac companied Youth                                                                                                    |               |  |  |  |  |
| STHis Sheters and transitional housing v     Yes: Yes v                                                                                                    | - 1           |  |  |  |  |
| "services provides by other LEA tunds       Y: Yes v                                                                                                    |               |  |  |  |  |
| Comments<br>test                                                                                                    |               |  |  |  |  |
|                                                                                                    |               |  |  |  |  |
| nuonnea by. Aurninisia aur, System 12/18/2024 10:15 AM                                                                                                    | _             |  |  |  |  |
| Student Homeless Record                                                                                                    |               |  |  |  |  |

Read - View the student's existing Homeless record.
Write - Modify the student's existing Homeless record.
Add - Add a new Homeless record.
Delete - Permanently remove a student's Homeless record.

For more information about Tool Rights and how they function, see the Tool Rights article.

Use the Federal/State Program Updater tool to import Homeless information to this tool.

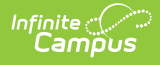

#### **Enter Homeless Records**

All fields are required except for End Date and Comments.

- 1. Click the **New** icon. A **Homeless Detail** editor displays.
- 2. Enter the appropriate **Start Date**.
- 3. Select the appropriate **Primary Night Time Residence** option.
- 4. Select the correct option for **Unaccompanied Youth**.
- 5. Select the correct option for **Served with McKinney-Vento Funds**.
- 6. Select the correct option for Services provided by other LEA funds.
- 7. Enter additional **Comments** for the student's Homeless record.
- 8. Click the **Save** icon when finished. The new record is displayed in the Homeless Editor.

Records cannot have overlapping dates.

To modify a Homeless record, select it from the editor and enter the new information (end date, etc.).

- When a student is no longer considered homeless, edit the record and enter an **End Date**.
- When a record was entered in error, click the **Delete** icon to remove it altogether.

## **Print Homeless Summary Report**

Click the **Print Summary Report** to display a PDF view of the student's Homeless records.

| 100 Plainview Schools District<br>123 Main Street, Metro City, DE 55555<br>Generated on 01/15/2024 01:30:10 PM Page 1 of 1 |                                       | Abegg, Colton - Homeless Summary<br>Grade: KG Birthdate: 02/01/2018 State ID: 0000006678160 |                                            |
|----------------------------------------------------------------------------------------------------|---------------------------------------|---------------------------------------------------------------------------------------------|--------------------------------------------|
| Start Date: 01/02/2024                                                                                                    | End Date:                             |                                                                                             | Created By: Plainview Schools , 01/15/2024 |
| Program Status: Homeless<br>Homeless Served:                                                                               | Primary Night Time Residence: Shelter |                                                                                             | Unaccompanied Youth: No                    |
| Commonte:                                                                                                    |                                       |                                                                                             |                                            |

#### **Documents**

Click the Documents button on the action bar to view or add documents related to the student's Homeless record. See the Student Person Documents article for more information.

## **Homeless Field Descriptions**

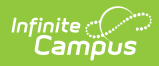

| Field                                              | Description                                                                                                    | Additional Information                                                                                                    |
|----------------------------------------------------|----------------------------------------------------------------------------------------------------|----------------------------------------------------------------------------------------------------|
| <b>Start Date</b><br><i>Required</i>               | Indicates the date the student was identified as being Homeless.                                                                                                    | Database Location: Homeless.startDate Ad Hoc Inquiries: Student > Learner > Homeless > Homeless > startDate (homeless.startDate)                                                                |
| End Date                                           | Indicates the date the<br>student was considered<br>to no longer be<br>Homeless.<br>This field is optional<br>and is used when the<br>student obtains<br>permanent housing,<br>graduates early, or<br>withdraws from the<br>district.      | Database Location: Homeless.endDate<br>Ad Hoc Inquiries: Student > Learner ><br>Homeless > Homeless > endDate<br>(homeless.endDate)                                                             |
| Primary Night Time<br>Residence<br>Required        | <ul> <li>Indicates the student's living situation at the time the student was identified as Homeless.</li> <li>D: Doubled Up</li> <li>HM: Hotels/Motels</li> <li>STH: Shelters and transitional housing</li> <li>U: Unsheltered</li> </ul> | Database Location:<br>Homeless.primaryNightTimeResidence<br>Ad Hoc Inquiries:<br>Student > Learner > Homeless > Homeless<br>> primaryNightTimeResidence<br>(homeless.primaryNightTimeResidence) |
| Unaccompanied<br>Youth<br>Required                 | Indicates the student is<br>experiencing<br>homelessness and is<br>not in the physical<br>custody of a parent or<br>guardian.<br>• N: No<br>• Y: Yes                                                                                       | Database Location:<br>Homeless.unaccompaniedYouth<br>Ad Hoc Inquiries:<br>Student > Learner > Homeless > Homeless<br>> unaccompaniedYouth<br>(homeless.unaccompaniedYouth)                      |
| Served with<br>McKinney-Vento<br>Funds<br>Required | Indicates whether the<br>student was served<br>with Mckinney-Vento<br>Funds.<br>• N: No<br>• Y: Yes                                                                                                    | Database Location:<br>Homeless.homelessServed<br>Ad Hoc Inquiries:<br>Student > Learner > Homeless > Homeless<br>> homelessServed<br>(homeless.homelessServed)                                  |

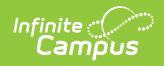

| Field                                               | Description                                                                       | Additional Information                                                                                                    |
|-----------------------------------------------------|-----------------------------------------------------------------------------------|----------------------------------------------------------------------------------------------------|
| Services provided<br>by other LEA Funds<br>Required | Indicates whether other<br>LEA funds provided<br>services.<br>• N: No<br>• Y: Yes | Database Location:<br>Homeless.homelessServedOtherFund<br>Ad Hoc Inquiries: Student > Learner ><br>Homeless > Homeless ><br>homelessServedOtherFund<br>(homeless.homelessServedOtherFund) |
| Comments                                            | Records any other<br>information about the<br>student's homeless<br>record.       | <pre>Database Location: Homeless.comments Ad Hoc Inquiries: Student &gt; Learner &gt; Homeless &gt; Homeless &gt; comments (homeless.comments)</pre>                                      |